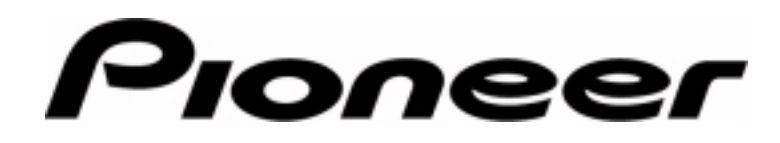

## SOFTWARE INFORMATION

# DVD-V7200 – Upload/Download Program

## Purpose

The Upload/Download program saves command stacks, blackboard graphics and Weekly Timer settings created on the DVD-V7200 to a single file. The file loads to the player's non-volatile memory for later playback.

## Requirements

The recommended equipment to run this program is charted below.

| Computer:<br>Pentium class processor or greater                                                         | <b>DVD-V7200</b> : firmware level 2.01 or above |
|----------------------------------------------------------------------------------------------------|-------------------------------------------------|
| <ul> <li>– PC: Pioneer Cable P/N CC12 or CC13</li> <li>– Macintosh: Pioneer Cable P/N CC04/1</li> </ul> | TV/Monitor:<br>appropriate cables               |

Note: A barcode database created for a DVD-V7200 player with Firmware 2.01 is not compatible to a player with firmware version 2.20 and visa versa. Be sure to check the firmware level of the DVD-V7200 before attempting to upload a barcode database created on another player.

## Structure

The program offers four buttons, two that can create a file and two that are able to transfer a file to the player. The buttons are listed below with a short description of their functions.

- Memory to File: commands created on the player are copied from the non-volatile memory to a file
- File to Memory: commands previously created on the player and saved to a file are transferred to the non-volatile memory of the player
- Weekly Timer to File: timed play commands programmed on the player are saved to a file
- File to Weekly Timer: timed play commands are transferred from the file to the player's non-volatile memory

Note: The Weekly Timer must be set to ON during all phases of programming and playback.

The Menu bar contains standard Windows options as listed below.

- File: Quit
- Edit: Undo, Cut, Copy, Paste, Clear
- Ports: COM1, COM2, COM3, COM4
- Help: Help with Upload/Download, About Upload/Download

Note: An Edit command applied to characters within the data window have no affect on uploads and downloads. The data window acts strictly as a progress mechanism.

Page 1 of 3

## DVD-V7200 – UPLOAD/DOWNLOAD PROGRAM

## Procedure

A feature of the Upload/Download program is the ability to auto-sense the player's baud rate and make any necessary adjustments. Once all equipment is turned ON, launching the software triggers the auto-sensing functions. Changes to the baud rate require that the program be shut down and re-started before proceeding.

The first time you run the program on a particular computer, the application requires 20 or 40 seconds to launch (dependant upon the baud rate). The system displays a dialog box stating "Please Wait While Initializing...". This launch delay happens each time the application is installed on a new computer or the program detects a DVD-V7200 with different firmware. A check between the file version and the player version causes this delay.

Note: It is unnecessary to re-launch the program when creating multiple files.

#### Memory to File:

If the Upload/Download program is already running, send all commands to the player before attempting to create a file from the player's non-volatile memory and skip to step 5..

- 1. Click on the Upload/Download program icon to launch the software (baud rate adjusts automatically)
- 2. Click on Ports from the main menu bar
- 3. Select the appropriate Com port if running the program on a PC or select between Printer port and Modem port for a Macintosh system
- 4. Confirm that the player commands are set as required (use the remote control or the front panel to check settings)
- 5. Click on the **Memory to File** button to save or **download** the commands to a file (automatically selects and opens the directory where the file should be stored)
- 6. Type an appropriate name for the file *(the file extension is pre-programmed for you)*
- 7. Click on the Save button

#### File to Memory:

Verify that all equipment is powered ON prior to starting program. Skip to step 4 if the program is already running.

- 1. Click on the Upload/Download program icon to launch the software (baud rate adjusts automatically)
- 2. Click on Ports from the main menu bar
- 3. Select the appropriate Com port if running the program on a PC or select between Printer port and Modem port for a Macintosh system
- 4. Click on the **File to Memory** button (automatically selects and opens the directory where files are stored)
- 5. Click on the appropriate file
- 6. Click on the **Open** button to begin the transfer or *upload* the file to the player's non-volatile memory

## DVD-V7200 – UPLOAD/DOWNLOAD PROGRAM

#### Weekly Timer to File:

If the Upload/Download program is already running, send all commands to the player before attempting to create a file from the player's non-volatile memory and skip to step 6..

- 1. Verify that the player's Weekly Timer is set to ON
- 2. Click on the Upload/Download program icon to launch the software (baud rate adjusts automatically)
- 3. Click on Ports from the main menu bar
- 4. Select the appropriate Com port if running the program on a PC or select between Printer port and Modem port for a Macintosh system
- 5. Confirm that the player commands are set as required (use the remote control or the front panel to check settings)
- 6. Click on the **Weekly Timer to File** button to save or **download** the commands to a file (automatically selects and opens the directory where the file should be stored)
- 7. Type an appropriate name for the file (the file extension is pre-programmed for you)
- 8. Click on the **Save** button

#### File to Weekly Timer:

Verify that all equipment is powered ON prior to starting program. If the program is already running, skip to step 5.

- 1. Verify that the player's Weekly Timer is set to ON
- 2. Click on the Upload/Download program icon to launch the software (baud rate adjusts automatically)
- 3. Click on Ports from the main menu bar
- 4. Select the appropriate Com port if running the program on a PC or select between Printer port and Modem port for a Macintosh system
- 5. Click on the **File to Weekly Timer** button (*automatically selects and opens the directory where files are stored*)
- 6. Click on the appropriate file
- 7. Click on the Open button to begin the transfer or upload the file to the player's non-volatile memory

For additional information, contact Pioneer New Media Technologies at 310/952-2111.

Page 3 of 3